https://anne-frank.etab.ac-lyon.fr/spip/spip.php?article963

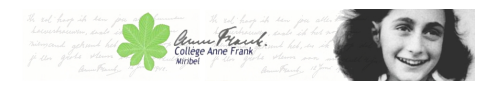

# gestion site

- Réservé -

Publication date: dimanche 7 août 2016

Copyright © Collège Anne Frank - Tous droits réservés

- Le site :

## Comment publier un article :

Un tutoriel pour publier un article sur le site : http://aident.univ-paris5.fr/spip.php?article34

Un autre tuto en pdf tout en bas de la page.

1 Première chose à faire, se connecter et passer dans l'espace rédacteur

2 Deuxièmement, cliquer sur l'icône "Ecrire un nouvel article" 3ème icone du 2ème bandeau

3 Ensuite mettre un titre tout en haut. Puis écrire l'article dans la partie Texte.

#### Les images :

Les images sont à télécharger(téléverser) par l'outil situé à gauche : Ajouter une image ou un document Attention les images doivent être adapter à un affichage web. C'est à dire réduites à quelques dizaines de Ko et une largeur d'environ 500 pixels.

### Où mettre votre article :

Pour la partie "À l'intérieur de la rubrique", sauf exception, je vous conseille de mettre vos articles dans la rubrique La vie des classes

située : Racine du site > Vie du collège > Espace classes > la vie des classes

#### Avant de quitter :

Quand votre article est terminé pensez à le publier en changeant sont statut de "en cours de rédaction" à "publié en ligne" à gauche, puis "changer".